## UltimusPlus Software Update Instructions

Follow these instructions to update your UltimusPlus<sup>™</sup> software to ensure that your dispenser includes the latest improvements and features. A full software update takes about five minutes.

**NOTE:** On all UltimusPlus dispensers, the software can be updated through the touchscreen. If you are using the dispenser's NX capability, the software can also be updated through the NX web interface. Be sure to follow the correct procedure for the software update method you are using.

## Using the Dispenser Touchscreen to Update the Software

- 1. Determine the current version of the UltimusPlus software as follows:
  - a. Switch on the dispenser power.
  - b. Press **Settings** to open the Settings screen. The current software version is displayed next to Software Update.
  - c. Compare the software version shown on your dispenser to the software version shown on the <u>UltimusPlus</u> web page, as applicable. If your software version is lower, continue with this procedure to update the software.

| 1:03 PM           | Settings           |                        |                                                    |
|-------------------|--------------------|------------------------|----------------------------------------------------|
|                   | Company into >     | Software Update 1.23 S | Settings screen<br>on the dispenser<br>touchscreen |
| 命                 | Sleep Mode >       | Ethernet 🖌             |                                                    |
|                   | Language English > | System Clock >         |                                                    |
| Ш <mark>р1</mark> | Units of Measure > | Password >             |                                                    |
| 鐐                 |                    |                        |                                                    |

- 2. From the UltimusPlus web page, as applicable, download the software update for your dispenser.
- 3. Unzip (extract) the files of the downloaded update.
- 4. Save the extracted files to a USB drive.
- 5. Insert the USB drive into the USB port on the dispenser.
- 6. On the Settings screen, press Software Update. The Software Update screen opens.
- 7. Press Update.

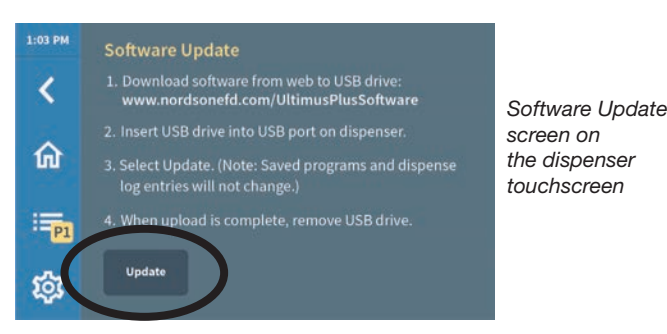

- 8. When the "Update ready. Restart to apply." window appears, press it to cycle the dispenser power.
- 9. Press **Settings** to open the Settings screen and verify that the updated software version matches software version shown on the <u>UltimusPlus</u> web page, as applicable.

## Using the NX Web Interface to Update the Software

**NOTE:** All dispensers include NX capability. For instructions on using the NX web interface, refer to the Remote Communication appendix in the UltimusPlus Series Dispensers Operating Manual.

- 1. Determine the current version of the UltimusPlus software as follows:
  - a. On the connected PC, open the NX web interface.
  - b. Click Settings 🕸 to open the Settings screen. The current software version is displayed next to Software Update.
  - c. Compare the software version shown to the software version shown on the <u>UltimusPlus</u> web page. If your software version is lower, continue with this procedure to update the software.

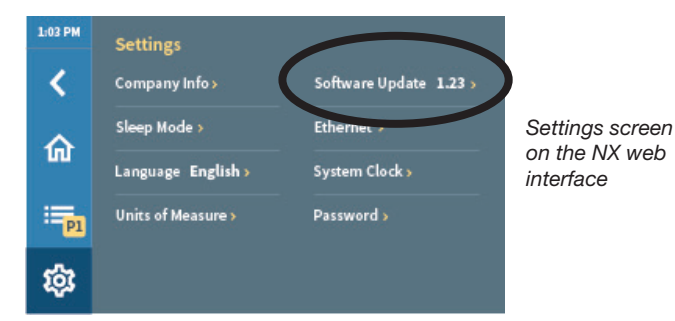

- 2. From the <u>UltimusPlus</u> web page, download the software update to the connected PC.
- 3. Unzip (extract) the files of the downloaded update.
- 4. On the Settings screen, click Software Update. The Software Update screen opens.
- 5. Click **Browse...** and select the extracted software update files.
- 6. Click Update.

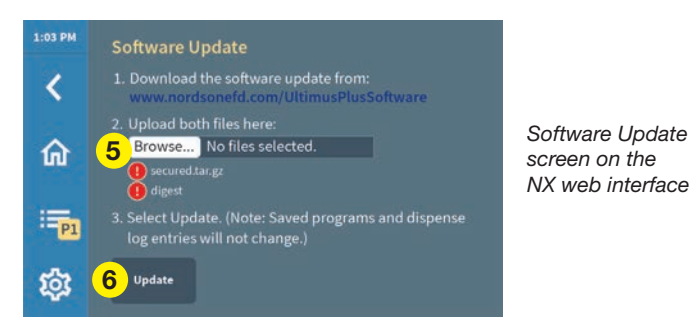

- 7. When the "Update ready. Restart to apply." window appears, click OK to cycle the dispenser power.
- 8. Click **Settings** to open the Settings screen and verify that the updated software version matches software version shown on the <u>UltimusPlus</u> web page.

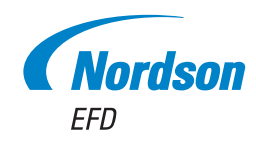

For Nordson EFD sales and service in over 40 countries, contact Nordson EFD or go to www.nordsonefd.com.

800-556-3484; +1-401-431-7000 info@nordsonefd.com infoefd.europe@nordsonefd.com asia@nordsonefd.com

©2023 Nordson Corporation 7365136 v011823